## **Recherche im NEBIS-Katalog**

|                                                                                                    | Gast ge-Shelf Anmelden                                                                                                    |
|----------------------------------------------------------------------------------------------------|----------------------------------------------------------------------------------------------------|
| Neue Suche         NEBIS-Bibliotheken         Artikel und mehr?         Hilfe           Bibliothek auswählen, in deren Bestand gesucht werd                                  | Andere Kataloge   Sprache: Deutsch-                                                                                                    |
| Bucher, Zeitschriften, Bilder Artikel und mehr Alles                                                                                                    | weiterte Suche                                                                                                    |
| Alle Lenthält V in allen Feldern V                                                                                                    | iehe S. 2)                                                                                                    |
| Meinten Sie: ebi04. prod?                                                                                                    |                                                                                                    |
| Suche eingrenzen nach Typ der Ressource                                                                                                    | Treffer eingrenzen                                                                                                    |
| Ergebnisse 1 - 10 von 8.461.581 Alle NEBIS-Bibliotheken sortiert nach: Relevanz 🗸 1 2 3 4 5 +                                                                                | Meine Ergebnisse einschränken:                                                                                                    |
| Online : exploring technology & resources for information professionals          1977-         Online Ressource Standorte & Bestellung Details           Treffer sortieren   | Verfügbarkeit<br>Ausleinbar / Nutzung vor<br>Ort (7.157.689 +)<br>Online Ressourcen (364.982 +)                                                                                     |
| The manager : the journal of the British Institute of Management<br>British Institute of Management (London)<br>1950-1966                                                    | NEBIS-Ausleihverbund<br>Nur NEBIS-<br>Ausleihverbund (5.706.942 +)                                                                                                    |
| Zeitschrift Standorte & Bestellung Details                                                                                                    |                                                                                                    |
| AGRIS : International System for the Agricultural Sciences and Technology         FAO; FAO; OAA         Online Ressource       Standorte & Bestellung         Datenbank      | Bibliothek<br>Zentralibibliothek Zürich (3.422.541 +)<br>ETH-Bibliothek (1.100.323 +)<br>ETH-Bibliothek HDB (979.704 +)<br>EPFL Bibliothèque (259.451 +)<br>Schweizingehen          |
| Image Magazin : Wirtschaft aus erster Hand         1972-         Online Ressource       Standorte & Bestellung         Details       mehr Informationen zum Dokument         | Sozialarchiv (202.208 +)<br>Mehr Optionen V                                                                                                    |
| Forschung & Lehre : alles was die Wissenschaft bewegt     Deutscher Hochschulverband     1994-     (Verlag, Seitenzahl, Schlagworter etc.)                                   | Typ der Ressource<br>Bücher (7.168.987 +)<br>Zeitschriften (320.176 +)<br>Artikel (248.904 +)                                                                                       |
| Zeitschrift Online Ressource Standorte & Bestellung Details                                                                                                    | Karten (242.807 +)<br>Noten, Partituren (114.465 +)                                                                                                    |
| RILA : répertoire international de la littérature de l'art - international repertory of the literature of art Michael Rinehart, College Art Association of America 1975-1989 | Mehr Optionen 🗸                                                                                                    |
| Datenbank Online Ressource Standorte & Bestellung Details                                                                                                    | Urheber<br>Akademija Nauk SSSR                                                                                                    |
| FSTA - the food science resource<br>International Food Information Service         Online Ressource       Standorte & Bestellung         Datenbank                           | (Moskva) (484 +)<br>American Association for the<br>Advancement of Science (102 +)<br>American Institute of Physics (New<br>York, NY) (133 +)<br>American Mathematical Society (483 |

| 1791-1801       Buch     Online Ressource     Standorte & Bestellung     Details       Narrative of the expedition of an American squadron to the Ch<br>and 1854, under the command of commodore M.C. Perry, Unit<br>States     Mehrere Versionen gefunden       Wehrere     Versionen     Kilcken Sie auf den Titel oder den Link rechts, um diese anzuzeige                                                                                                    | (z.B. Online-<br>ina seas and Japan, performed in the years 1852, 1853,<br>ted States Navy, by order of the government of the United | Versionen dieses Dokuments | ubuch (2/12/30)<br>ndefinierte Sprache (1.187.146)<br>anzösisch (742.150)<br>allenisch (217.074)<br>ehr Optionen ↓<br>enre<br>ochschulschrift (1.189.220)<br>ongress (288.589)<br>preshvill (409)         |
|----------------------------------------------------------------------------------------------------|----------------------------------------------------------------------------------------------------|----------------------------|----------------------------------------------------------------------------------------------------|
| Ergebnisse 1 - 10 von 7.256.255 Alle NEBIS-Bibliotheken                                                                                                    | sortiert nach: Relevanz 🗸                                                                                                    | 12345 ↔ Gi<br>W            | esetze und Verordnungen (16.179)<br>lerke (9.595)<br>ehr Optionen v                                                                                                    |
| Nicht das Richtige gefunden?                                                                                                    | und Suchtipps                                                                                                    | Ze<br>Si                   | eitschriftentitel<br>ammelband ETH-BIB (18.570)                                                                                                    |
| Dürfen wir vorschlagen:           • Stellen Sie sicher, dass Ihre Suchanfräge korrekt buchstabiert ist.           • Ändern Sie Ihre Suchbegriffe oder Ihre Suchfilter.           • Benutzen Sie die Box Meine Ergebnisse einschränken.           • Versuchen Sie einen unserer neuen Suchvorschläge ("Neue Such nach"                                                                                                    | rechts unten)                                                                                                    | Si<br>Si<br>Si<br>Fi<br>M  | ammelband E1H-bib Kara (2 523)<br>ammelband ETH-GEOSY (167)<br>ammelband ETH-GEOSYST (96)<br>ora fossil de Portugal (2)<br>ehr Optionen ✓                                                                 |
| Dürfen wir vorschlagen:<br>• Stellen Sie sicher, dass Ihre Suchanfrage korrekt buchstabiert ist.<br>• Ändem Sie Ihre Suchbegriffe oder Ihre Suchfilter.<br>• Benutzen Sie die Box Meine Ergebnisse einschränken.<br>• Versuchen Sie einen unserer neuen Suchvorschläge ("Neue Suche nach"<br>• Suchen Sie weiter in swissbib (Schweizerische Nationalbibliothek und Sch<br>• Benutzen Sie Google™ Book Search.<br>• Fragen? Bitte kontaktieren Sie uns.                                                      | rechts unten)<br>weizer Hochschulbibliotheken: IDS, RERO).                                                                           | s<br>s<br>Fi<br>M<br>L     | ammeiband E11+3IB Kafa (2528)<br>ammeiband ETH-GEOBOT (167)<br>ammeiband ETH-GEOSYST (96)<br>ora fossil de Portugal (2)<br>ehr Optionen ~<br>rss<br>s Suche speicherm<br>S Seite dem e-Shelf hinzufügen   |
| Dürfen wir vorschlagen:<br>• Stellen Sie sicher, dass Ihre Suchanfräge korrekt buchstabiert ist.<br>• Åndern Sie hire Suchbegriffe oder Ihre Suchfilter.<br>• Benutzen Sie die Box Meine Ergebnisse einschränken.<br>• Versuchen Sie einen unserer neuen Suchvorschläge ("Neue Suche nach"<br>• Suchen Sie weiter in swissbib (Schweizerische Nationalbibliothek und Sch<br>• Benutzen Sie Google™ Book Search.<br>• Fragen? Bitte kontaktieren Sie uns.<br>Suchen Sie nach Artikeln, E-Book Kapiteln, Konfe | rechts unten)<br>weizer Hochschulbibliotheken: IDS, RERO).<br><b>renzberichten?</b>                                                  | S<br>S<br>S<br>F<br>M<br>M | ammeibad E: I+-BiB Kafa (2508)<br>ammeibad ETH-GEOBOT (167)<br>ammeiband ETH-GEOSYST (96)<br>ora fossil de Portugal (2)<br>ehr Optionen ~<br>I rss<br>I Suche speicherm<br>I Seite dem e-Shelf hinzufügen |

| n w | Fachhochschule<br>Nordwestschweiz |
|-----|-----------------------------------|
|-----|-----------------------------------|

|                                                                                                    | Gast Je-Shelf Anme                                                                                                    |
|----------------------------------------------------------------------------------------------------|----------------------------------------------------------------------------------------------------|
| Neue Suche NEBIS-Bibliotheken Artikel und mehr? Hilt                                                                                                    | fe   Andere Kataloge   Sprache: Deu                                                                                                    |
| Bücher, Zeitschriften, Bilder Artikel und mehr Alles                                                                                                    |                                                                                                    |
| Alle Felder v enthalt v AND v<br>Alle Felder v enthalt Alle V AND v<br>Alle Felder v enthalt Alle V enthalt v AND v<br>Alle Felder v enthalt v AND v<br>Alle Felder v enthalt v AND v<br>Alle Felder v enthalt v AND v<br>Alle Felder v enthalt v AND v<br>Alle Sprache: Sprache: Suche enthalt v Alle Sprachen v<br>Suchbereich: Alle NEBIS-Bibliotheken v |                                                                                                    |
| Suche Zurücksetzen Einfache Suche                                                                                                    |                                                                                                    |
| Errabnissa 1 40 von 660 EUNW Campushibliothek Brunn Windlich sontiart nach: Delevanz 1 2 3 4 5                                                                                                    | Maina Ergobnissa ainschränkan:                                                                                                    |
| Continue Ressource ansehen (via SFX)                                                                                                    | Verfügbarkeit<br>Ausleinbar / Nutzung vor Ort (656)<br>Online Ressourcen (364)                                                                                            |
| Buch     Online Ressource     Standorf & Destining     Details       Quelle in einem neur censter öffnen     1.       Image: Services for this record       BUCh       Source: Textile Technology [1-56990-565-7], Wulfhorst                                                                                                    | Bibliothek<br>ETH-Bibliothek (542)<br>BFH (243)<br>HTW Chur (237)<br>NTB Interstaatliche Hochschule für<br>Technik Buchs (225)<br>HSR Rapperswil (215)<br>Mehr Optionen v |
| yr:2015<br>Full Text 2.                                                                                                    | Typ der Ressource<br>Bücher (612)                                                                                                    |
| Full text available via Hanser eLibrary Books     Image: Constraint of the search       Web Search     Image: Constraint of the search                                                                                                    | Zeitschriften (43)<br>Andere (2)<br>Karten (2)                                                                                                    |

| Ducner Infait In alien reidern                                                                                                    |                                                                                                    |
|----------------------------------------------------------------------------------------------------|----------------------------------------------------------------------------------------------------|
| 2 Ergebnisse FHNW Campusbibliothek Brugg-Windisch softiert nach: Neueste zuerst v                                                                                                    | Meine Ergebnisse einschränken:                                                                                                    |
| Eingeschränkt nach: Liste der Versionen: x                                                                                                    | UZH, Institut für                                                                                                    |
| Buch Einführung in moderne Lenformen<br>Bernd Dewe; Peter J. Weber<br>2007<br>Buch Einführung in moderne Lernformen Beltz Verlag - Weinheim und Basel Inhaltsverzeichnis 5<br>Inhaltsverzeichnis Vorwort                                                                                                    | Erziehungswissenschaft (1)<br>UZH, Bibliothek Lehre (1)<br>ZAG Zentrum für Ausbildung im<br>Gesundheitswesen Kanton Zürich (1)<br>ZHAW Hochschulbibliothek<br>Winterthur (1)                                                                                         |
| Standorte & Bestellung Details                                                                                                    | PH Zürich, Bibliothek (1)                                                                                                    |
| Buch       Einführung in moderne Lenformer         Buch       Online Ressource         Standorte & Bestellung       Details         Aktionenv       C <sup>a</sup> X       Verfügbare Ressourcen         ZHAW:       2.         Zugriffsberechtigung ZHAW       C <sup>a</sup> FHNW:       Online via World Wide Web         CP       X | Mehr Optionen v<br>Thema<br>ERWACHSENENBILDUNG<br>(WEITERBILDUNG) (1)<br>Elektronisches Lernen (1)<br>ELEKTRONISCHES LERNEN +<br>COMPUTERUNTERSTÜTZTES<br>LERNEN<br>(COMPUTERUNTERSTÜTZTER<br>UNTERRICHT) (1)<br>Computerunterstütztes Lernen (1)<br>Mehr Optionen v |

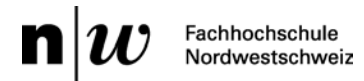

| NEBIS                                                                                                    |                                                  | I                                              | Neue Suche   NE          | BIS-Bibliotheken                 | Artikel und mehr?                     | Gast                                                                                                    |
|----------------------------------------------------------------------------------------------------|--------------------------------------------------|------------------------------------------------|--------------------------|----------------------------------|---------------------------------------|----------------------------------------------------------------------------------------------------|
| Bücher, Zeitschriften, Bilder Artikel und mehr                                                                | Alles FHNW Campust                               | ibliothek Brugg-Windisch⊷                      | Suche                    | veiterte Suche                   | anmelden,<br>bestellen o              | um Bücher zu<br>der Kontoübersicht zu                                                                                                    |
| Bücher  enthält  in allen Feldern                                                                             | $\checkmark$                                     |                                                |                          |                                  | erhalten                              |                                                                                                    |
|                                                                                                    |                                                  | Meinten Sie: el                                | bi04_prod?               |                                  |                                       |                                                                                                    |
|                                                                                                    |                                                  |                                                |                          |                                  |                                       |                                                                                                    |
| Ergebnisse 1 - 10 von 63.865 FHNW Campusbibliot                                                               | hek Brugg-Windisch                               | sortiert nach: Relevan                         | Z 🗸                      |                                  | 1 2 3 4 5 🔸                           | Meine Ergebnisse einschränken:                                                                                                    |
| Zuverlässigkeit technischer Systeme - Co<br>Programm VaP<br>Markus Petschacher<br>1993 Buch                   | omputerunterstützte Verarbe<br>Buch z            | itung von stochastischen Gr<br>Ur Ausleihe bes | össen mit dem<br>Stellen |                                  |                                       | Ausleihbar / Nutzung vor Ort (60.441)<br>Online Ressourcen (3.946)                                                                                              |
| Online Ressource Standorte & Bestell Filter: Bibliothek: alle                                                 | ung Details<br>1.<br>Filtern                     |                                                |                          |                                  | Aktionen√ <sup>I</sup> <sup>d</sup> × | Bibliothek<br>Zentralbibliothek Zürich (19.182)<br>ETH-Bibliothek (11.324)<br>PH Zürich, Bibliothek (10.404)<br>FHNW Pädagogik Solothurn (9.741)<br>BFH (6.631) |
| EIH Zurich, Baubibliothek     ETH-Bibliothek     ETH Bibliothek                                               |                                                  |                                                | 2                        | Verfügbar                        |                                       | Mehr Optionen 🗸                                                                                                    |
| Freedoutline HDB     FHNW Campusbibliothek Brugg-Win     Signatur / Beschreibung     ZG_9270// 600            | disch<br>Standort Benut:<br>TW Allgemein Ausleit | zung Ausleihsta<br>ne 4 Wochen                 | atus Best<br>Bitte       | elloptionen<br>anmelden, um zu b | estellen :                            | Urheber<br>Aargau. Departement Bildung, Kultur und<br>Sport (25)<br>Acatech Deutsche Akademie der                                                               |
| · 조HAW Hochschulbibliothek Winterthi<br>Liste der NEBIS-Bibliotheken 대<br>Ferlen- und Inventurschliessungen 대 | ur                                               |                                                |                          | Verfügbar                        |                                       | Technik wissenschaften (München) (7)<br>Balke, Herbert (2)<br>Bauman, Peter (16)<br>Bernstein, Herbert (19)<br>Mehr Ontineen                                    |

| Bücher Venthält Vin allen Feldern                                                  | ~                          |                           |                  |                 |                 |          |
|------------------------------------------------------------------------------------|----------------------------|---------------------------|------------------|-----------------|-----------------|----------|
| Zuverlässigkeit technischer Systeme - Computerunter:<br>Markus Petschacher<br>1993 | stützte Verarbeitung von s | tochastischen Grössen mit | dem Programm VaP |                 |                 |          |
| Online Ressource Standorte & Bestellung Details                                    |                            |                           |                  |                 |                 |          |
|                                                                                    |                            |                           |                  |                 |                 | Aktionen |
| Filter: Bibliothek: FHNW Campusbibliothek Brugg-Windi                              | sch 🔽 Filtem               |                           |                  |                 |                 |          |
| ETH-Bibliothek                                                                     |                            |                           |                  |                 | Verfügbar       |          |
| ETH Zürich, Baubibliothek                                                          |                            |                           |                  |                 | Verfügbar       |          |
| ETH-Bibliothek HDB                                                                 |                            |                           |                  |                 | Verfügbar 3     |          |
| <ul> <li>FHNW Campusbibliothek Brugg-Windisch</li> </ul>                           |                            |                           |                  |                 | Verfügbar       |          |
| Signatur Beschreibung                                                              | Standort                   | Benutzung                 | Ausleihstatus    | Materialart     | Bestelloptionen |          |
| ZG_9270// 600                                                                      | TW Allgemein               | Ausleihe 4 Wochen         |                  | Buch/Monografie | Ausleihe        |          |
| ZHAW Hochschulbibliother Winterthur                                                |                            |                           |                  |                 | Verfügbar       |          |
| Liste der NEBIS-Bibliotheken der Ferien- und Inventurschliessungen der             | oder Signatur              | notieren, um e            | das Buch selb    | stständig in de | er Bibliothek z | u suchen |

| Bücher V enthält V in allen Feldern V                                                                                                    |          |
|----------------------------------------------------------------------------------------------------|----------|
| Zuverlässigkeit technischer Systeme - Computerunterstützte Verarbeitung von stochastischen Grössen mit dem Programm VaP<br>Markus Pelschacher<br>1993                                                                                                    |          |
| Online Ressource Standorte & Bestellung Details                                                                                                    |          |
| Bestelloptionen: Ausleihe                                                                                                    | Aktionen |
| Details der Bestellung:       4.         FihlW-AG (Windisch), TW Allgemein, ZG 35 70// 600       Exemplarstatus: 11 Ausleihe 4 Wochen sofnatur. ZG 9270// 600,         * Abbolort:       Abholort auswählen V         Kommentar:       5.         Bitte beachten Sie die Geschenenordnungen r <sup>2</sup> in den NEBIS Bibliotheken |          |
|                                                                                                    |          |

| Neue Suche NEBIS-Bibliotheken Artikel und mehr? Hilfe Andere                                                                                                    | Gast version e-Sheir Anmelden<br>e Kataloge Sprache: Deutsch⊷                        |
|----------------------------------------------------------------------------------------------------|--------------------------------------------------------------------------------------|
| Bücher, Zeitschriften, Bilder Artikel und mehr Alles                                                                                                    |                                                                                      |
| Alle NEBIS-Bibliotheken                                                                                                    | e Suche                                                                              |
| Zeitschriften V enthält V in allen Feldern V                                                                                                    |                                                                                      |
| 9 Ergebnisse Alle NEBIS-Bibliotheken sortiert nach: Neueste zuerst -                                                                                                    | Meine Ergebnisse<br>einschränken:                                                    |
| Perspektive frühe Bildung : eine Reihe der Weiterbildungsinitiative Frühpädagogische<br>Fachkräfte (WiFF)<br>Deutsches Jugendinstitut. Projektgruppe Weiterbildungsinitiative Frühpädagogische Fachkräfte<br>2014- Zeitschrift | NEBIS-Ausleihverbund<br>Nur NEBIS-<br>Ausleihverbund (7)                             |
| Standorte & Bestellung Details ZeitSchrift für Forschung, Ausbildung und Praxis<br>2011- 2.                                                                                                    | Bibliothek<br>Zentralbibliothek Zürich (4)<br>ZHAW Hochschulbibliothek<br>Zürich (3) |
| Online Ressource     Standorte & Bestellung     Details       Zeitschrift     Aktionenv     CP                                                                                                    | ZHAW (3)<br>PH Zürich, Bibliothek (2)<br>UZH-ZB online (2)                           |
| Filter: Bibliothek: alle V Jahr: alle V Band: alle V                                                                                                    | Mehr Optionen 🗸                                                                      |
| FHNW Campusbibliothek Brugg- Windisch     Evtl. verfügbar                                                                                                    | Urheber<br>Deutsche Liga für das Kind in<br>Familie und Gesellschaft (1)             |
| Tiri merkanonale hoorschule                                                                                                    | Deutsches Jugendinstitut.                                                            |
| SIKJM - Schweizerisches Institut     für Kinder- und Jugendmedien                                                                                                    | Projektgruppe<br>Weiterbildungsinitiative<br>Frühpädagogische                        |
|                                                                                                    | Fachkräfte (1)<br>International Society of Infant<br>Studies (1)                     |
| Liste der NEBIS-Bibliotheken ⊠<br>Ferien- und Inventurschliessungen ⊠                                                                                                    | OECD (1)<br>Zürich (Kanton).<br>Baudirektion (1)                                     |

| Unine Ressource Standorte & Deste                                           | liung Details                         |                                  |                 |                  | Aktion |
|-----------------------------------------------------------------------------|---------------------------------------|----------------------------------|-----------------|------------------|--------|
|                                                                             |                                       |                                  | 3.              |                  | ANUOI  |
| Filter: Bibliothek: alle                                                    |                                       | ✓ Jahr: 201                      | 4 🗸 Band: 3 🔽 🎫 | em.              |        |
| <ul> <li>FHNW Campusbibliothek Brugo-W</li> </ul>                           | indisch                               |                                  |                 | Evtl. verfügba   | r      |
| Bestand: Jo. 1 (2012)- [später: Lau                                         | ufender Jahroano + 5 Ja               | hrgängel:Print- und Online-Ausga |                 | -                |        |
| More holdings information                                                   | , , , , , , , , , , , , , , , , , , , |                                  |                 |                  |        |
| Signatur / Beschreibung                                                     | Standort                              | Benutzung                        | Ausleihstatus   | Bestelloptionen  |        |
| ZS Jg.3:Heft 4(2014)                                                        | PH Allgemeir                          | Ausleihe 2 Wochen                |                 | Ausleihe         |        |
| ZS Jg.3:Heft 3(2014)                                                        | PH Allgemeir                          | n Ausleihe 2 Wochen              |                 | Ausleihe 4.      |        |
| ZS Jg.3:Heft 2(2014)                                                        | PH Allgemeir                          | n Ausleihe 2 Wochen              |                 | Ausleihe         |        |
| ZS Jg.3:Heft 1(2014)                                                        | PH Allgemeir                          | n Ausleihe 2 Wochen              |                 | Ausleihe         |        |
| <ul> <li>HfH Interkantonale Hochschule f ür<br/>Heilp</li></ul>             |                                       |                                  |                 | Verfügbar        |        |
| Bestand: Laufender Jahrgang im 2<br>More holdings information               | Zeitschriftenregal;ältere             | Jahrgänge im Compactus           |                 |                  |        |
| Signatur / Beschreibung                                                     | Standort                              | Benutzung                        | Ausleihstatus   | Bestelloptionen  |        |
| Per 61 Jg.3:Heft 4(2014)                                                    | Freihand                              | Präsenzbestand, keine Ausl.      |                 | nicht bestellbar |        |
| Per 61 Jg.3:Heft 3(2014)                                                    | Freihand                              | Präsenzbestand, keine Ausl.      |                 | nicht bestellbar |        |
| Per 61 Jg.3:Heft 2(2014)                                                    | Freihand                              | Präsenzbestand, keine Ausl.      |                 | nicht bestellbar |        |
| Per 61 Jg.3:Heft 1(2014)                                                    | Freihand                              | Präsenzbestand, keine Ausl.      |                 | nicht bestellbar |        |
| <ul> <li>SIKJM - Schweizerisches Institut fü<br/>Jugendmedien</li> </ul>    | ir Kinder- und                        |                                  |                 | Verfügbar        |        |
| Bestand: Jg. 1(2012), Heft 2-                                               |                                       |                                  |                 |                  |        |
| Signatur / Beschreibung                                                     | Standort                              | Benutzung                        | Ausleihstatus   | Bestelloptionen  |        |
| ZS FRU Jg. 3(2014), Heft 4                                                  |                                       | Präsenzbestand, keine Ausl.      |                 | nicht bestellbar |        |
| ZS FRU Jg. 3(2014), Heft 3                                                  |                                       | Präsenzbestand, keine Ausl.      |                 | nicht bestellbar |        |
| ZS FRU Jg. 3(2014), Heft 2                                                  |                                       | Präsenzbestand, keine Ausl.      |                 | nicht bestellbar |        |
| ZS FRU Jg. 3(2014), Heft 1                                                  |                                       | Präsenzbestand, keine Ausl.      |                 | nicht bestellbar |        |
| <ul> <li>UZH, Institut f ür Erziehungswissens<br/>Bereich Sonderp</li></ul> | schaft,                               |                                  |                 | Verfügbar        |        |
| Bestand: Jg. 2011, Heft 0-                                                  |                                       |                                  |                 |                  |        |
| Signatur / Beschreibung                                                     | Standort                              | Benutzung                        | Ausleihstatus   | Bestelloptionen  |        |
| Z 159 3(2014)                                                               | Hirschengraben                        | Präsenzbestand, keine Ausl.      |                 | Kopierauftrag    |        |